# 实验九 受内压作用的球体的有限元建模与分析

- (一) 实验目的
- 1. 熟悉并掌握 ANSYS 软件的使用方法;
- 2. 掌握如何利用 ANSYS 进行有限元建模及分析;
- 3. 了解受内压作用的球体的受力。
- (二) 实验设备和工具
- 安装有 ANSYS 软件的计算机
- (三) 实验问题描述
- 计算分析模型如图 9-1 所示,文件名: sphere。

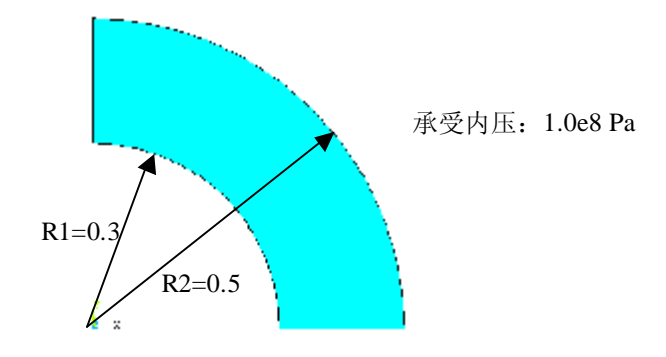

图 9-1 受均匀内压的球体计算分析模型(截面图)

(四) 实验步骤

1 进入 ANSYS

程序  $\rightarrow$  ANSYSED 6.1  $\rightarrow$  Interactive  $\rightarrow$  change the working directory into yours  $\rightarrow$  input Initial jobname: sphere  $\rightarrow$  Run

2 设置计算类型

ANSYS Main Menu: Preferences... → select Structural → OK

3选择单元类型

ANSYS Main Menu: Preprocessor → Element Type → Add/Edit/Delete → Add → select Solid Quad 4node 42 → OK (back to Element Types window) → Options... → select K3: Axisymmetric → OK → Close (the Element Type window) 4 定义材料参数

ANSYS Main Menu: **Preprocessor** →**Material Props** →Material Models → Structural →Linear →Elastic →Isotropic →input **EX:2.1e11**, **PRXY:0.3** → **OK** 5 生成几何模型

## ü 生成特征点

ANSYS Main Menu: **Preprocessor** →**Modeling** →**Create** →**Keypoints** →In Active CS →依次输入四个点的坐标: input:1(0.3,0),2(0.5,0),3(0,0.5),4(0,0.3) → **OK** 

#### ü 生成球体截面

ANSYS 命令菜单栏: Work Plane>Change Active CS to>Global Spherical →ANSYS Main Menu: Preprocessor →Modeling →Create →Lines →In Active Coord →依次连接 1,2,3,4 点→OK →Preprocessor →Modeling →Create → Areas →Arbitrary →By Lines →依次拾取四条边→OK →ANSYS 命令菜単 栏: Work Plane>Change Active CS to>Global Cartesian

#### 6 网格划分

ANSYS Main Menu: **Preprocessor** →**Meshing** →**Mesh Tool**→(Size Controls) lines: **Set** →拾取两条直边:**OK**→input **NDIV**: **10** →**Apply**→拾取两条曲边:**OK** →input **NDIV**: **20** →**OK** →(back to the mesh tool window)Mesh: Areas, Shape: Quad, Mapped →**Mesh** →**Pick All** (in Picking Menu) → **Close**( the **Mesh Tool** window)

## 7 模型施加约束

ü 给水平直边施加约束

ANSYS Main Menu: Solution →Define Loads →Apply →Structural → Displacement →On Lines →拾取水平边: Lab2: UY → OK,

ü 给竖直边施加约束

ANSYS Main Menu: Solution → Define Loads → Apply → Structural → Displacement Symmetry B.C. → On Lines → 拾取竖直边 → OK

ü 给内弧施加径向的分布载荷

ANSYS Main Menu: Solution →Define Loads →Apply →Structural → Pressure →On Lines →拾取小圆弧; OK →input VALUE:100e6 →OK 8 分析计算

ANSYS Main Menu: Solution  $\rightarrow$  Solve  $\rightarrow$  Current LS  $\rightarrow$  OK(to close the solve Current Load Step window)  $\rightarrow$  OK

9 结果显示

ANSYS Main Menu: General Postproc  $\rightarrow$  Plot Results  $\rightarrow$  Deformed Shape...  $\rightarrow$  select Def + Undeformed  $\rightarrow$ OK (back to Plot Results window)  $\rightarrow$ Contour Plot  $\rightarrow$  Nodal Solu...  $\rightarrow$  select: DOF solution, UX,UY, Def + Undeformed, Stress,SX,SY,SZ,Def + Undeformed  $\rightarrow$ OK

## 10 退出系统

ANSYS Utility Menu: File→ Exit...→ Save Everything→OK

(五) 实验结果及分析

完成模型建立并进行受力分析,完成实验报告的书写